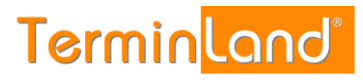

# Einbindung von Terminland in den Google-Kalender

(ab Terminland-Version 1203; Stand: 17.07.2019)

## Inhalt

| 1. | Überblick2                                                                            |
|----|---------------------------------------------------------------------------------------|
| 2. | Ermitteln der Internetadresse des Terminland-Terminplans 2                            |
| 3. | Einbindung eines Terminplans über die WebCal-Schnittstelle in den Google-<br>Kalender |
| 4. | Terminland-Einstellungen (nur Terminland Profi)7                                      |
|    | 4.1. Festlegen der Felder, die synchronisiert werden7                                 |
|    | 4.2. Festlegen der Terminhistorie                                                     |
| 5. | Tipps & Tricks                                                                        |

# 1. Überblick

Für die Einbindung von Terminland in den Google-Kalender steht Ihnen nur die WebCal-Schnittstelle zur Verfügung. Die CalDAV-Schnittstelle wird von Google für die Einbindung von fremden Terminplänen in den Google-Kalender nicht unterstützt.

### WebCal-Schnittstelle

Sie können lesend auf Ihren Terminland-Terminplan von dem Google-Kalender aus zugreifen. Die Aktualisierung des Terminland-Terminplans innerhalb des Google-Kalenders erfolgt nach Google-Angaben innerhalb von 24 Stunden. Leider gibt es in Google weder die Möglichkeit, einen Aktualisierungsintervall einzustellen, noch die Aktualisierung manuell anzustoßen.

Die WebCal-Schnittstelle ist in Terminland Free, Easy und Profi enthalten.

### 2. Ermitteln der Internetadresse des Terminland-Terminplans

Für die Einbindung des Terminland-Terminplans in den Google-Kalender müssen Sie eine Internetadresse eingeben, über die Google auf den Terminplan zugreifen kann.

Sie können sich die Internetadresse eines Terminplans, die Sie bei der Einbindung verwenden, in dem Terminmanager anzeigen lassen.

#### Bei Terminland Free / Easy

Gehen Sie dazu wie folgt vor:

- 1. Melden Sie sich bei dem Terminland Terminmanager an.
- 2. Wählen Sie den Menüpunkt Einstellungen
- 3. Wählen Sie den entsprechenden Terminplan unter dem Menüpunkt Terminpläne aus.
- 4. Hier finden Sie die Internetadresse in dem Register: **Terminplan Allgemein** unter **Synchronisation über WebCal / CalDAV**.

### Terminland<sup>®</sup> Schritt für Schritt

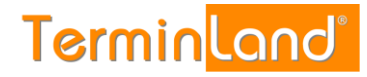

| Termin <mark>land</mark> 🗯 Kale | nder 🔅 Einstellungen 🕐 Hilfe                             |                                                                                                    |
|---------------------------------|----------------------------------------------------------|----------------------------------------------------------------------------------------------------|
| <b>命 Überblick</b>              | Terminplan Allgemein Arbeitszeiten Termi                 | narten                                                                                                    |
| Allgemeine Einstellung $$       | Im Reiter Terminplan Allgemein nehmen Sie grundlegende B | instellungen für ihren Terminplan vor. Nutzen Sie mehrere Terminpläne. :<br>Jahon Einstellungelichkeiten orbeiten Sie wonn Sie in der inweilige Tertfel |
| 📕 Firmendaten                   | <ul> <li>Mehr</li> </ul>                                 | reinen Einsteliniogichkeiten erhalten sie, wehn sie in das jeweinge rektier                                                                             |
| 🗷 Terminfelder                  |                                                          |                                                                                                    |
| ⑦ Terminfragen                  | Bezeichnung                                              |                                                                                                    |
| Online Terminbuchung            | Name*                                                    | Mustermann                                                                                                    |
| 🔆 Datenschutz / Fernabsatzrecht | Beschreibung                                             |                                                                                                    |
| (i) Impressum                   |                                                          |                                                                                                    |
| 🔂 Kennwort ändern               | Zeitraster für                                           |                                                                                                    |
| S Kennwortwiederherstellung     |                                                          |                                                                                                    |
|                                 | interner Lerminmanager                                   | 30 Minuten                                                                                                    |
| Terminpläne 🗸 🗸 🗸               |                                                          | Min.                                                                                                    |
| 🛗 Mustermann                    | Online-Terminbuchung                                     | automatisch                                                                                                    |
| 🛗 Sonnenschein                  |                                                          | Min.                                                                                                    |
| 🗄 Neuen Terminplan hinzufügen   | Termintyp                                                |                                                                                                    |
| Verschiedenes 🗸 🗸               |                                                          |                                                                                                    |
| ≪ Terminland Branchenführer     |                                                          | Einzeitermine     Gruppentermine                                                                                                    |
|                                 |                                                          |                                                                                                    |
|                                 |                                                          | 1 pro Termin                                                                                                    |
| oo onine reminbuchung testen    | Synchronisation über WebCal / CalDAV                     |                                                                                                    |
|                                 | Internet-Adres                                           | se https://www.terminland.de/Mustermann/dav/1                                                                                                    |
|                                 | Ü Löschen                                                | ✓ Speichern 🗱 Abbrechen                                                                                                    |

Da Google allerdings bei der Einbindung die Angabe der Benutzerberechtigung nicht direkt unterstützt, müssen Sie an diese Adresse noch den Benutzernamen und das Kennwort als Parameter anhängen. Ist die Internetadresse beispielsweise <u>https://www.terminland.de/Mustermann/dav/1</u> und der Benutzername **Mustermann** und das Kennwort **Mustermann78**, so ist die vollständige Adresse für Google inklusive der enutzerkennung:

https://www.terminland.de/Mustermann/dav/1?username=mustermann&password=musterma nn78

#### Bei Terminland Profi

Gehen Sie dazu wie folgt vor:

- 1. Melden Sie sich im Terminland Terminmanager an.
- 2. Wählen Sie den Menüpunkt Einstellungen > Erweitert > Terminpläne.
- 3. Klicken Sie auf das Synchronisationssymbol des Terminplans, den Sie einbinden möchten.

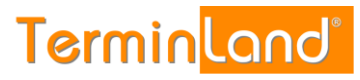

| Terminland®         | ) |
|---------------------|---|
| Schritt für Schritt |   |

| Termin <mark>land®</mark>                                 | 🛗 Kalender | 贷 Einstellungen $\mathscr{P}$ | Hotlinks 👻 🕐 Hilf | e DE 🕶        |
|-----------------------------------------------------------|------------|-------------------------------|-------------------|---------------|
| û Überblick                                               | <b>*</b>   | Filter                        |                   |               |
| Allgemeine Einstellun  Allgemeine Einstellun  Geschlossen | ~          | Suchtext inkl. gelöschter     |                   |               |
| <u> </u>                                                  | Be         | zeichnung                     |                   | Einstellungen |
| ြ Kennwort ändern                                         | Gr         | uppe: Terminpläne             |                   |               |
| Online-Terminbuchung                                      | < Te       | rminplan A (#20792.1)         | <u>س</u>          |               |
| Interner Terminmana                                       | <          |                               |                   |               |
| Erweitert                                                 | ↓ Te       | rminplan B (#20792.2)         | » 🗋               |               |
| 🚑 Firma                                                   |            |                               |                   |               |
| Niederlassungen                                           |            |                               |                   |               |
| 必 Benutzer                                                | Те         | rminplan D (#20792.8)         | ت ھ               |               |
| 🛗 Terminpläne                                             |            |                               |                   |               |
| 오 Terminmerkmale                                          |            | + Neuen Terminplan hinzu      | fügen             |               |

4. Die Internetadresse wird in dem Fenster angezeigt.

| Synchronisation über WebCal / CalDAV                                                                                                    | × |
|----------------------------------------------------------------------------------------------------|---|
| Sie können über andere Anwendungen wie Outlook, iCal (Mac), iOS-Kalender (iPhone,<br>Pad) auf Ihren Terminplan zugreifen und dabei die Termine automatisch<br>synchronisieren lassen. |   |
| 5ie können dabei Ihren Terminplan nur lesend als Kalenderabonnement einbinden<br>WebCal-Protokoll) oder lesend/schreibend (CalDAV-Protokoll).                                         |   |
| /erwenden Sie für die Einbindung die folgende Adresse, die Sie kopieren und in jeden<br>Ferminplan einfügen können, der das WebCal- oder CalDAV-Format unterstützt.                   |   |
| https://www.terminland.de/Mustermann/dav/1                                                                                                    | ٦ |
|                                                                                                    |   |
| X Schließen                                                                                                    |   |
|                                                                                                    | _ |

Da Google allerdings bei der Einbindung die Angabe der Benutzerberechtigung nicht direkt unterstützt, müssen Sie an diese Adresse noch den Benutzernamen und das Kennwort als Parameter anhängen. Ist die Internetadresse beispielsweise <u>https://www.terminland.de/Mustermann/dav/1</u> und der Benutzername **Mustermann** und das Kennwort **Mustermann78**, so ist die vollständige Adresse für Google inklusive der Benutzerkennung:

https://www.terminland.de/Mustermann/dav/1?username=mustermann&password=musterma nn78

Die Adresse hat allgemein folgenden Aufbau:

https://www.terminland.de/Mustermann/dav/1?username=MeinBenutzer&password=MeinKennwort

| 00 |                                                                                                    |  |  |
|----|----------------------------------------------------------------------------------------------------|--|--|
| 0  | Hier steht das verwendete Übertragungsprotokoll. Benutzen Sie https, damit die Daten verschlüsselt übertragen werden.                                                                              |  |  |
| 0  | Hier steht der Systemname. Dieser ist für jedes Terminland-System unterschiedlich.<br>Ältere System verwenden als Systemname oft ein <b>s</b> , gefolgt von der Systemnummer,<br>z.B. <b>s46</b> . |  |  |
| 6  | dav ist der Adressbestandteil der CalDAV- bzw. WebCal-Schnittstelle.                                                                                                    |  |  |
| 4  | Hier steht die Terminplan-Nummer des Terminplans. Die Terminplan-Nummer beginnt in jedem Terminplan-System bei 1 und ist eine fortlaufende Nummer.                                                 |  |  |
| 6  | Hier wird der Benutzername als Parameter übergeben. Der Parameterbereich wird durch ein ? eingeleitet. Ersetzen Sie dabei <b>MeinBenutzer</b> durch Ihren Benutzernamen.                           |  |  |
| 6  | Hier wird das Kennwort als Parameter übergeben. Der zweite Parameter wird an den ersten Parameter durch ein & angehängt. Ersetzen Sie dabei MeinKennwort durch Ihr Benutzerkennwort.               |  |  |

### 3. Einbindung eines Terminplans über die WebCal-Schnittstelle in den Google-Kalender

Um den Terminland-Terminplan in Google einzubinden, sind folgende abschließende Schritte in dem Google-Kalender notwendig:

- 1. Melden Sie sich bei dem Google Kalender an.
- In dem Google-Kalender klicken Sie unter Weitere Kalender hinzufügen auf das Plus Symbol <sub>+</sub> und in dem Menü auf per URL.

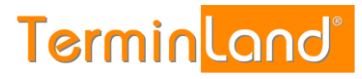

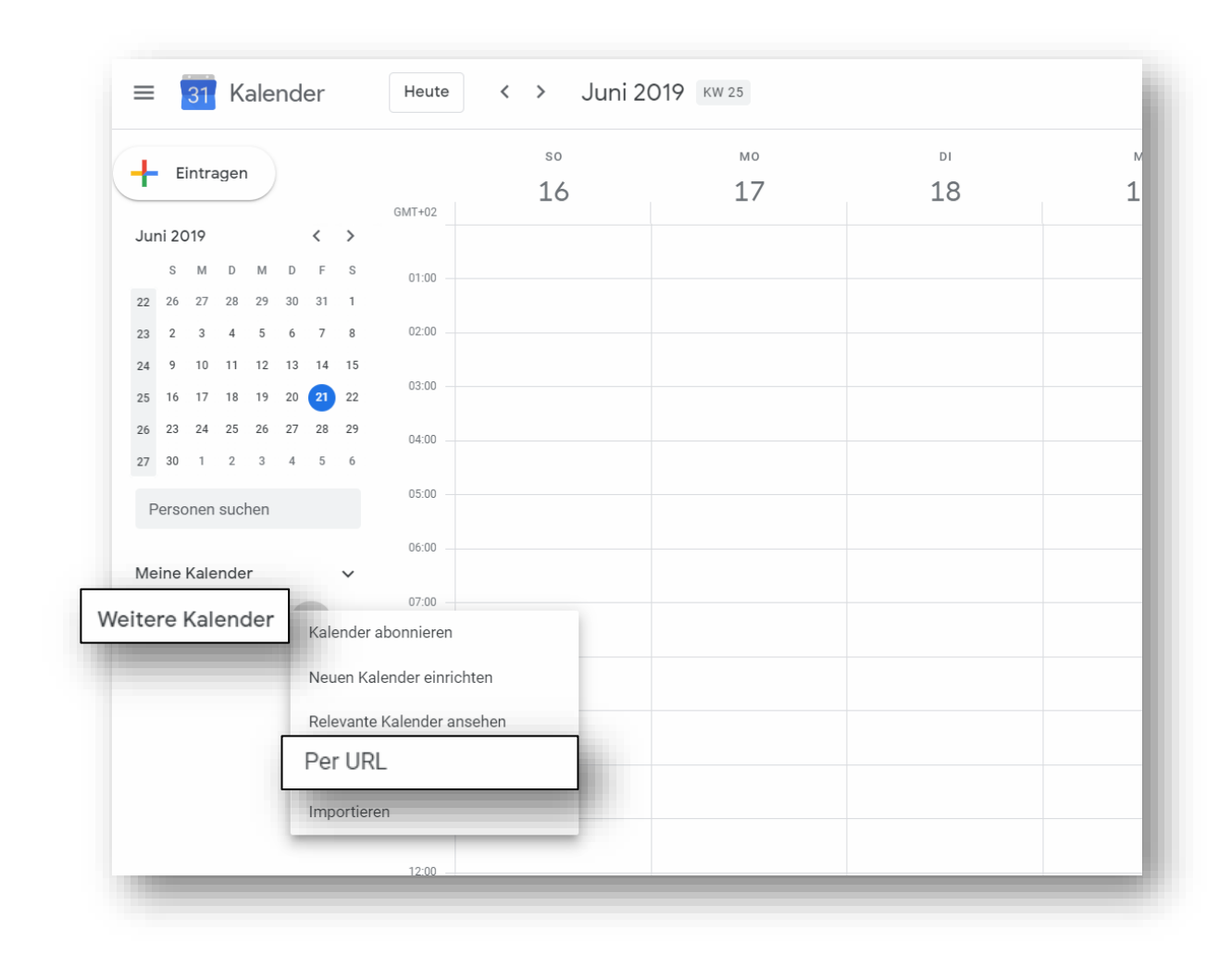

Terminland<sup>®</sup> Schritt für Schritt

3. Geben Sie in dem URL des Kalenders die Internet-Adresse Ihres Terminplans ein.

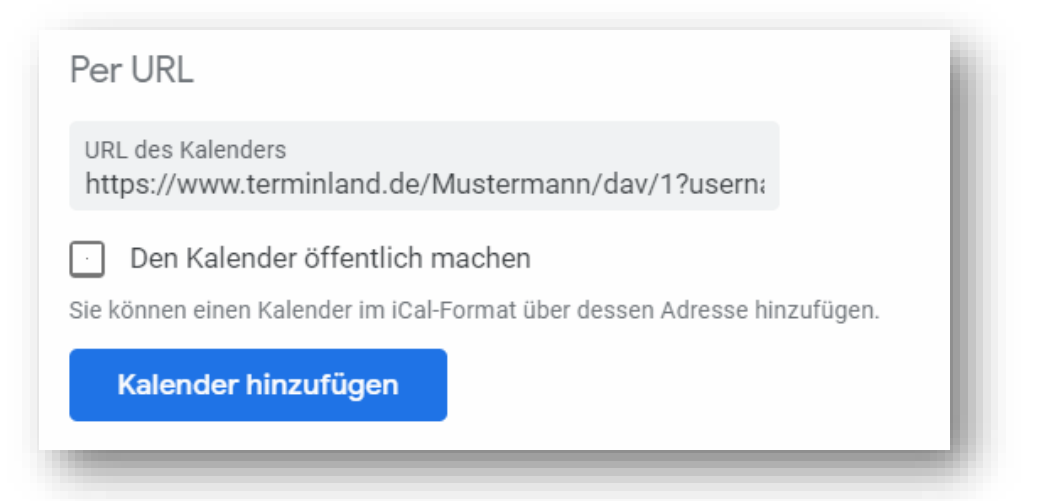

Wie Sie die Internetadresse ermitteln können, ist unter 2 Ermitteln der Internetadresse des Terminland-Terminplans beschrieben.

Klicken Sie dann auf Kalender hinzufügen.

# 4. Terminland-Einstellungen (nur Terminland Profi)

#### 4.1. Festlegen der Felder, die synchronisiert werden

Bei der Synchronisation mit WebCal werden die Felder Titel (Summary), Ort (Location) und Beschreibung (Description) in den Google-Kalender automatisch über eine vorgegebene Feldzuordnung gefüllt. Folgende Feldzuordnung wird dabei verwendet:

| Google-Terminfeld | Befüllung aus<br>Terminland-Terminfeld                        | Bemerkung                                                                                                    |  |
|-------------------|---------------------------------------------------------------|----------------------------------------------------------------------------------------------------|--|
| Titel             | Name, Vorname                                                 |                                                                                                    |  |
| Ort               | Ort, Straße                                                   |                                                                                                    |  |
|                   | (Ort und Straße der<br>Adresse, wo der Termin<br>stattfindet) |                                                                                                    |  |
| Beschreibung      | Terminmerkmalswerte des<br>Termins                            | Die Terminmerkmalswerte des<br>Termins werden in der Beschreibung<br>kommasepariert aufgeführt.                                                  |  |
| Beschreibung      | Bemerkung                                                     | In das Feld Beschreibung wird hinter<br>die Terminmerkmalswerte durch eine<br>Leerzeile getrennt das Bemerkungsfeld<br>aus Terminland angehängt. |  |

Für das Feld **Beschreibung** können weitere Terminland-Felder definiert werden, die in diesem Feld ausgegeben werden (nur Terminland Profi). Dabei erscheinen diese Terminland-Felder am Anfang des Feldes mit vorangestelltem Feldnamen und einem Doppelpunkt.

Um ein Feld zusätzlich in dem Feld **Beschreibung** auszugeben, gegen Sie wie folgt vor:

- 1. Rufen Sie den Menüpunkt Einstellungen > Erweitert > Terminfelder auf.
- 2. Klicken Sie auf den Feldnamen des Feldes, das Sie in die Synchronisation mit einbinden möchten.
- 3. Gehen Sie in den Reiter "Interner Terminmanager"
- 4. Setzen Sie den Radiobutton bei **"CalDAV"** auf "**Ja**" und klicken dann auf Speichern.

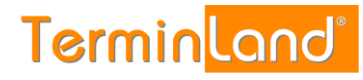

| Feld: Geburtsdatum Interner                | Terminmanager   | Online-Terminbuchung |   |
|--------------------------------------------|-----------------|----------------------|---|
| Interner Terminmanager                     | optional        |                      | • |
| Datenschutz                                | In E-Mail anzei | gen                  | T |
| Standardwert                               |                 |                      |   |
| Tagesansicht<br>(Suche, Drucken, Tool-Tip) | fett anzeigen   |                      | T |
| Wochenansicht                              | anzeigen        |                      | • |
| Suchkriterium                              | 🔵 Ja 💿 Nei      | n                    |   |
| CalDav                                     | 🖲 Ja 🔵 Ne       | in                   |   |
| Im Kundenstamm benutzen                    | 💿 Ja 🔵 Nei      | n                    |   |
|                                            |                 |                      |   |
|                                            |                 |                      |   |

#### 4.2. Festlegen der Terminhistorie

Schritt für Schritt

Die Terminhistorie, die von Terminland an Google bei der Synchronisation übertragen wird, ist standardmäßig bei WebCal auf 90 Tage begrenzt. Die Begrenzung dient dazu, die Anzahl der übertragenen Termine zu steuern und so die Übertragungszeit und das Übertragungsvolumen zu optimieren. Die Terminhistorie kann in Terminland geändert werden (nur Terminland Profi). Gehen Sie dazu wie folgt vor:

- 1. Rufen Sie den Menüpunkt Einstellungen > Interner Terminmanager > Benutzeroptionen auf.
- 2. Wählen Sie unter **Benutzer** den Benutzer aus, für den Sie die Terminhistorie umstellen möchten. Wenn die Einstellung grundsätzlich die Standard-Option sein soll, so wählen Sie **<Standard-Optionen>** als Benutzer aus.
- 3. In dem Feld **WebCal- / CalDAV-Historie** können Sie die Historie in Tagen einstellen. Wenn Sie das Feld löschen, so ist die Historie nicht begrenzt. Standartmäßig ist die Einstellung auf 90 Tage vorbelegt..

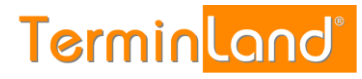

| Termin <mark>land®</mark> | 🛗 Kaler | nder 🔅 Einstellungen $\mathscr{O}$ Hotlinks $\checkmark$ (?) Hilfe DE $\checkmark$ |
|---------------------------|---------|------------------------------------------------------------------------------------|
| 습 Überblick               |         | र्छे Benutzeroptionen                                                              |
| Allgemeine Einstellun     | <       | Allgemeines Umgebung Terminsichten Termin pflegen                                  |
| Online-Terminbuchung      | <       | Allgemein                                                                          |
| Interner Terminmana       | $\sim$  | Terminhistorie 1 ganze Monate                                                      |
| i≡ Übersichten            |         |                                                                                    |
| 錜 Allgemeine Optionen     |         | WebCal-/CalDAV-Historie 90 Tage                                                    |
| 袋 Benutzeroptionen        |         |                                                                                    |
| Erweitert                 | <       | Abgesagte / stornlerte Termine Ja 💿 Nein<br>synchronisieren                        |
|                           |         | Terminexport                                                                       |
|                           |         | CSV-Datelformat für Export    Excel CSV-Format  Natives CSV-Format                 |
|                           |         | ✓ Speichern × Abbrechen                                                            |

- 4. Bitte beachten Sie, dass die Option Terminhistorie übergreifend steuert, wie weit in der Vergangenheit Termine in Terminland angezeigt werden. Wenn z.B. die Terminhistorie auf 1 Monat eingestellt ist, so wird auch bei WebCal bzw. CalDAV maximal der letzte Monat übertragen, selbst wenn das Feld WebCal- / CalDAV-Historie leer ist. Möchten Sie bei WebCal / CalDAV eine unbegrenzte Historie übertragen, so müssen die beide Felder Terminhistorie und WebCal-/CalDAV-Historie leer sein.
- 5. Mit einem Klick auf **Speichern** werden die Einstellungen gespeichert.

## 5. Tipps & Tricks

Der größte Nachteil bei der Google-Einbindung über das WebCal-Protokoll liegt darin, dass man die Aktualisierung des eingebundenen Terminland-Terminplans nicht steuern kann. Gerade wenn man die Einbindung ausprobieren möchte, ist es schön, wenn man die Aktualisierung des Terminplans manuell auslösen kann. Hierzu gibt es in dem Google-Kalender definitiv keine Möglichkeit. Selbst das Löschen des Terminplans und erneute Hinzufügen führt zu keiner Aktualisierung der Termine, da Google die Termine aus einem irgendwo noch vorhandenen Datencache erneut mit dem alten Stand füllt.

Mit einem Trick kann man dennoch eine Aktualisierung der angezeigten Termine in Google erzwingen. Dazu muss die Einbindung zunächst gelöscht und dann über eine andere URL als vorher wieder vorgenommen werden.

Die URL können Sie dadurch leicht verändern, indem Sie einfach einen Parameter zusätzlich anhängen, der keine Bedeutung hat, z.B. **&test=1**.

Anstelle von:

https://www.terminland.de/Mustermann/dav/1?username=Mustermann&password=Mus termann78

verwenden Sie als URL:

https://www.terminland.de/Mustermann/dav/1?username=Mustermann&password=Mus termann78 **&test=1** 

Brauchen Sie weitere neue URLs, so können Sie einfach den Testparameter weiterzählen:

https://www.terminland.de/Mustermann/dav/1?username=Mustermann&password=Mus termann78**&test=2** 

https://www.terminland.de/Mustermann/dav/1?username=Mustermann&password=Mus termann78&test=3

usw.